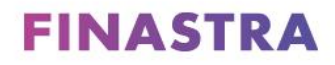

MortgagebotLOS

# **Construction Loan User Guide**

Entering Construction and Construction-Permanent Transactions in the Lending Portal

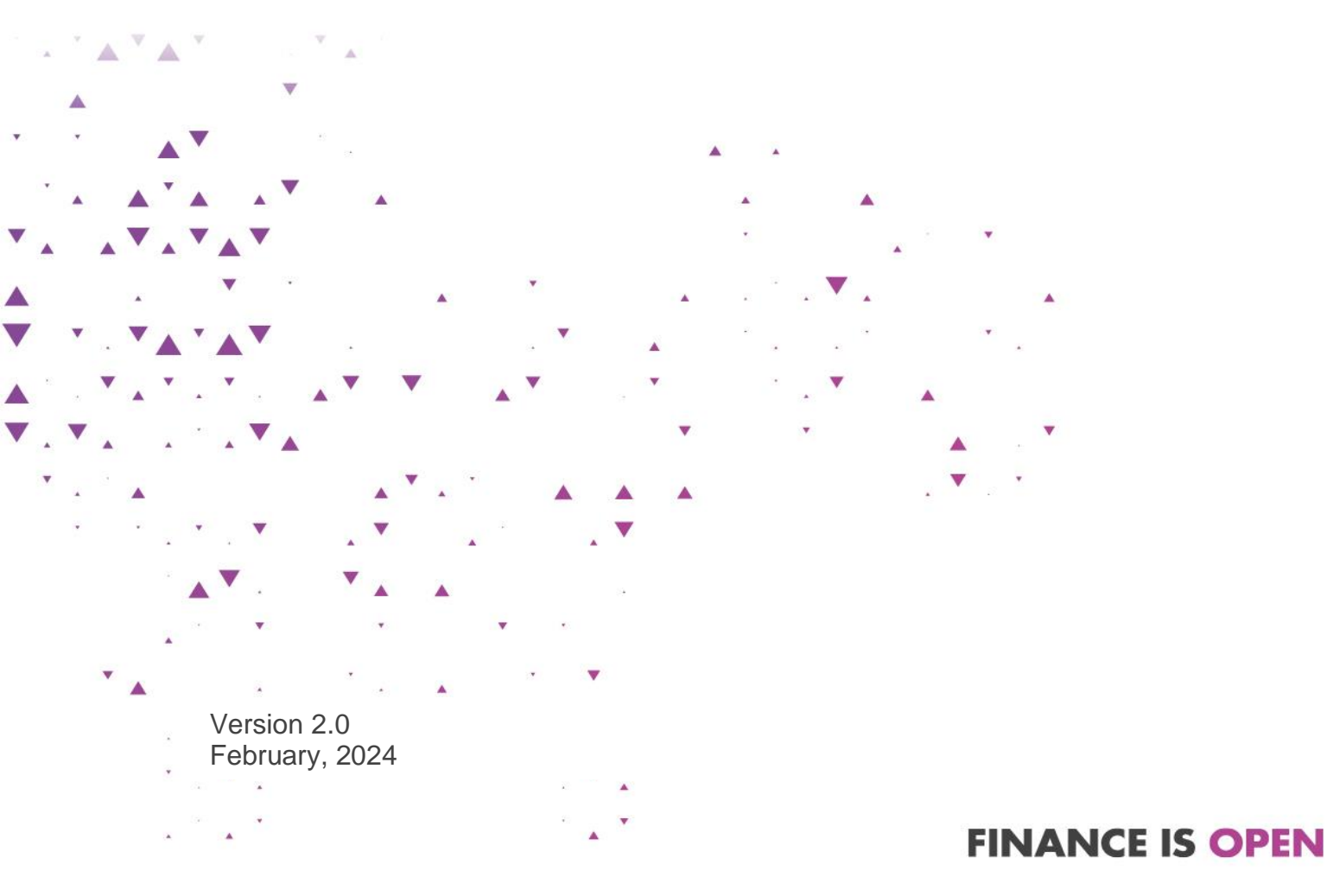

#### Copyright

© 2024 Finastra International Limited, or a member of the Finastra group of companies ("Finastra"). All Rights Reserved. Confidential - Limited Distribution to Authorized Persons Only, pursuant to the terms of the license agreement by which you were granted a license from Finastra for the applicable software or services and this documentation. Republication or redistribution, in whole or in part, of the content of this documentation or any other materials made available by Finastra is prohibited without the prior written consent of Finastra. The software and documentation are protected as unpublished work and constitute a trade secret of Finastra International Limited, or a member of the Finastra group of companies, Head Office: 4 Kingdom Street, Paddington, London W2 6BD, United Kingdom.

#### Trademarks

Finastra's brands and logos are trademarks, registered trademarks, or service marks of Finastra International Limited, or a member of the Finastra group of companies ("Finastra") in various countries around the world. All other brands and logos may be trademarks, registered trademarks, or service marks of their respective owners, companies, or organizations.

#### Disclaimer

Finastra does not guarantee that any information contained herein is and will remain accurate or that use of the information will ensure correct and faultless operation of the relevant software, services or equipment. This document contains information proprietary to Finastra. Finastra does not undertake mathematical research but only applies mathematical models recognized within the financial industry. Finastra does not guarantee the intrinsic theoretical validity of the calculation models used.

Finastra, its agents, and employees shall not be held liable to or through any user for any loss or damage whatsoever resulting from reliance on the information contained herein or related thereto. The information contained in this document and the general guidance of Finastra staff does not take the place of qualified compliance personnel or legal counsel within your institution. FINASTRA CANNOT RENDER LEGAL, ACCOUNTING OR OTHER PROFESSIONAL SERVICES TO YOUR INSTITUTION. THE INFORMATION CONTAINED HEREIN IS GENERAL IN NATURE AND DOES NOT CONSTITUTE LEGAL ADVICE OR A LEGAL OPINION. CONSULT YOUR LEGAL COUNSEL FOR LEGAL ADVICE SPECIFIC TO YOUR SITUATION OR CIRCUMSTANCES OR TO ANSWER ANY LEGAL QUESTIONS.

This document is not intended as a substitute for formal education in the regulatory requirements of banking, banking operations, lending operations, or other topics generally applicable to financial institutions. Your financial institution is solely responsible for configuring and using the software or services in a way that meets policies, practices, and laws applicable to your institution, including, without limitation: (1) options and selections made on prompts; (2) entries in the software program; (3) program setup; and (4) documents produced by the software or services. It is the obligation of the customer to ensure that responsible decisions are taken when using Finastra products. Information in this document is subject to change without notice and does not represent a commitment on the part of Finastra.

#### Feedback

Do you have comments about our guides and online help? Please address any comments and questions to your local Finastra representative.

Need more information? Read more about our products at <u>http://www.finastra.com</u> or contact your local Finastra office at <u>http://www.finastra.com/contact</u>.

# CONTENTS

| OVERVIEW                                                    | 1  |
|-------------------------------------------------------------|----|
| REVISION HISTORY                                            | 1  |
| BORROWER SUMMARY                                            | 1  |
| Borrower Summary > Loan Information                         | 1  |
| Borrower Summary > Construction/Construction Permanent Only | 2  |
| UNIFORM RESIDENTIAL LOAN APPLICATION                        | 3  |
| Lending Portal > Loan Details                               | 3  |
| Lending Portal > Property                                   | 5  |
| Lending Portal > Property > Expenses/Mortgages              | 7  |
| Lending Portal > Cost Summary                               | 7  |
| CONSTRUCTION SCREEN                                         | 8  |
| User Rights                                                 | 8  |
| Loan Term Information                                       | 8  |
| Additional Construction Information Screen Sections         | ç  |
| LOAN ESTIMATE SCREENS                                       | 11 |
| Loan Estimate Tab                                           | 11 |
| Estimated First Payment Date                                | 11 |
| Fees Tab                                                    | 11 |
| Inspection and Handling Fees                                | 11 |
| CLOSING DISCLOSURE SCREENS                                  | 12 |
| Important Dates                                             | 12 |
| Closing Disclosure > Borrower tab                           | 12 |
| Closing Disclosure > Payoffs and Payments tab               | 13 |
| CONTENT OF FUSION MORTGAGEBOTLOS PRINT URLA                 | 13 |
| URLA Loan Purpose                                           | 13 |
| CONTENT OF FUSION MORTGAGEBOTLOS TRID DISCLOSURES           | 13 |
| General Information Header                                  | 13 |
| Sale Price or Appraised Value or Estimated Value            | 13 |
| Loan Term                                                   | 14 |
| TRID Loan Purpose                                           | 14 |

| Product                                 | 14 |
|-----------------------------------------|----|
| Loan Terms                              | 16 |
| Interest Rate                           | 16 |
| Monthly Principal & Interest            | 16 |
| Can this amount increase after closing? | 16 |
| Balloon Payment                         | 17 |
| Construction-Only Example               | 17 |
| Construction-Permanent Example          | 17 |
| Adjustable Payment (AP) Table           | 18 |
| Interest Only Payments                  | 18 |
| First Change / Amount                   | 18 |
| Subsequent Changes                      | 18 |
| Maximum Payment                         | 18 |
| Construction-Only Example               | 18 |
| Construction-Permanent Example          | 19 |
| Adjustable Interest Rate (AIR) Table    | 19 |
| FINASTRA SUPPORT                        | 20 |

## **Overview**

This Fusion MortgagebotLOS Construction Loan User Guide covers data entry for construction-only and construction-permanent transactions. The purpose and intent of this guide is to provide users assistance with the data entry of construction loan transactions in the Lending Portal. This guide is not meant to serve as legal advice and is not a substitute for obtaining advice from your own compliance or legal teams.

# **Revision History**

• **February 2024:** Updates made to include information regarding Construction-Permanent loans originated with ARM Products. Edits include product disclosure, ARM Details, and effective APOR.

# **Borrower Summary**

The Borrower Summary screen located under Forms & Docs in the left hand navigation pane is completed when a loan is initially created. The Borrower Summary > Loan Information section collects basic information about the transaction. The Borrower Summary > Construction/Construction Permanent Only section automatically displays when Purpose of Loan is either Construction or Construction-Permanent. The following fields in the Loan Information and Construction/Construction Permanent Only sections of the Borrower Summary should be completed for construction loan transactions.

| Borrower | <sup>-</sup> Summary | > | Loan | Information |
|----------|----------------------|---|------|-------------|
|----------|----------------------|---|------|-------------|

| Field           | Completed As                                                             | Notes                                                                                                    |
|-----------------|--------------------------------------------------------------------------|----------------------------------------------------------------------------------------------------|
| Sales Price     | Enter the Sale Price of the property for transactions with a seller.     | The amount entered here flows to<br>Loan Estimate > Loan Estimate<br>tab > Purchase Price and Lending<br>Portal > Loan Details > Sales<br>Price.                                                                                                    |
|                 |                                                                          | <i>Note:</i> This is only needed when the borrower is purchasing the lot either on the same or a separate Contract.                                                                                                    |
| Appraised Value | The estimated or appraised as<br>completed value of the home and<br>land | The amount entered here flows to<br>Loan Estimate > Loan Estimate<br>tab > Appraised Value and<br>Lending Portal > Loan Details ><br>Estimated Value fields. When an<br>Appraised Value from a<br>completed appraisal is entered at<br>Lending Portal> Loan Details ><br>Appraised Value, this value writes<br>back to the Appraised Value fields<br>on the Borrower Summary and<br>Loan Estimate screens. |

| Purpose of Loan  | Construction-only: select<br>Construction<br>Construction-Permanent: select<br>Construction-Permanent for a<br>single-close transaction.                                            | Loan Purpose that populates to<br>the URLA and disclosures for<br>TRID are described later in this<br>guide in the Loan Purpose<br>section. |
|------------------|----------------------------------------------------------------------------------------------------|----------------------------------------------------------------------------------------------------|
| Number of Months | Construction-only: Enter the<br>number of months for the<br>construction period.<br>Construction-Permanent: Enter<br>the number of months in the<br>permanent financing phase only. |                                                                                                    |
| Rate             | Construction-only: Enter the rate for the construction loan.<br>Construction-Permanent: Enter the rate for the permanent phase.                                                     |                                                                                                    |

## Borrower Summary > Construction/Construction Permanent Only

| Field                                      | Completed As                                                      | Notes                                                                                                    |
|--------------------------------------------|-------------------------------------------------------------------|----------------------------------------------------------------------------------------------------|
| Construction Type                          | Newly Built or<br>Construction Conversion                         |                                                                                                    |
| Renovation                                 | Yes or No                                                         | This does not need to be selected<br>on the Borrower Summary and is<br>only checked in the Lending Portal<br>when the borrower is purchasing<br>an existing structure. Not needed<br>for Construction or Construction-<br>Permanent transactions. |
| Date Lot Acquired                          | Date borrower acquired or will acquire ownership of the lot       | Date Lot Acquired no longer<br>impacts TRID Loan Purpose<br>Logic, described later in this guide<br>in the Loan Purpose section                                                                                                    |
| Initial Construction Close Date            | Estimated closing date or the initial construction date if known. |                                                                                                    |
| Present Lot Value                          | Estimated or appraised value of the lot                           |                                                                                                    |
| Cost of<br>Improvements/Construction Costs | Enter construction costs, include<br>any escrow holdback          | Amounts entered here flow to<br>Lending Portal > Property ><br>Construction/Improvements Costs,<br>and also populate as a<br>Disbursement labeled<br>"Construction Costs" in the<br>Closing Disclosure > Payoffs and<br>Payments tab.             |
| Application Date                           | Application Date                                                  | Entering the application date on<br>the borrower summary does not<br>trigger TRID compliance alerts.                                                                                                    |

| Having all 6 pieces of information |
|------------------------------------|
| automatically populates the        |
| application date based on your     |
| admin settings.                    |
|                                    |

# **Uniform Residential Loan Application**

# Lending Portal > Loan Details

| Field             | Completed As                                                                                                    | Notes                                                                                                    |
|-------------------|----------------------------------------------------------------------------------------------------|----------------------------------------------------------------------------------------------------|
| Sales Price       | Enter the Sale Price of the<br>property for transactions with a<br>seller. This is the sales price for<br>the lot.                         | The amount entered here flows to<br>Loan Estimate > Loan Estimate<br>tab > Purchase Price and<br>Borrower Summary > Loan<br>Information >Sales Price.                                                                                                    |
| Appraised Value   | Appraised as completed value of the home and land                                                                                          | When an Appraised Value is<br>entered here, this value writes<br>back to the Appraised Value<br>fields on the Borrower Summary<br>and Loan Estimate screens and<br>will take precedence over any<br>previously entered Estimated<br>Value.                  |
| Estimated Value   | Estimated as completed value of the home and land                                                                                          | When an Estimated Value is<br>entered here, this value writes<br>back to the Appraised Value<br>fields on the Borrower Summary<br>and Loan Estimate screens.                                                                                                |
| Note Rate         | <b>Construction-only:</b> Enter the rate for the construction phase <b>Construction-Permanent</b> : Enter the rate for the permanent phase | Currently the internal Fusion<br>MortgagebotLOS payment<br>streams use the rate entered here<br>for both the construction and<br>permanent phases, but separate<br>rates, if entered are still sent to<br>document providers. See Change<br>Request 237897. |
| Amortization Term | <b>Construction-only:</b> Enter the number of months of the construction loan                                                              | This populates from the Borrower<br>Summary Screen, or can be<br>entered here                                                                                                    |
|                   | <b>Construction-permanent:</b> Enter<br>the number of months of the<br>permanent phase only                                                | <ul> <li>Example 1: If your loan has a 12-month construction phase and a 30-year permanent phase, enter 360.</li> </ul>                                                                                                    |

|                            |                                                                                                    | • <u>Example 2</u> : If your loan has a 12-month construction phase and a 39-year permanent phase, enter 348. |
|----------------------------|----------------------------------------------------------------------------------------------------|----------------------------------------------------------------------------------------------------|
| Amortization Type          | Construction-only:<br>Always fixed                                                                                                    |                                                                                                    |
|                            | <b>Construction-permanent:</b><br>Select Fixed or ARM - applies<br>only to the permanent phase                                                                                                    |                                                                                                    |
| Loan Purpose               | <b>Construction-only:</b> For the construction-only phase of a two-closing process, select Construction                                                                                                    |                                                                                                    |
|                            | <b>Construction-Permanent</b> : For a single-closing transaction that includes both the construction and permanent phases, select Construction-Permanent                                                                                                    |                                                                                                    |
| Refinance Type             | Select the appropriate refinance type based on GSE requirements.                                                                                                    |                                                                                                    |
| Balloon Term               | <b>Construction-only:</b> Enter the number of months to the final balloon payment (this should be the same as the construction term).                                                                                                    |                                                                                                    |
|                            | can be left blank                                                                                                    |                                                                                                    |
| Interest Only Term         | <b>Construction-only:</b> Enter the number of months of interest only payments (this should be the one less than the construction term).                                                                                                    |                                                                                                    |
|                            | <b>Construction-Permanent</b> : Enter<br>only the number of months of<br>interest-only payments that occur<br>at the beginning of the permanent<br>phase. If interest-only payments<br>occur only during the construction<br>phase, then this must be left<br>blank |                                                                                                    |
| Other New Mortgage Details | Enter the secondary financing that exists in addition to the subject loan, if any.                                                                                                    |                                                                                                    |

| ARM Details | Construction-only:<br>NA – Only fixed rate construction<br>phase is supported.   |  |
|-------------|----------------------------------------------------------------------------------|--|
|             | <b>Construction-permanent:</b> This section applies only to the permanent phase. |  |

# Lending Portal > Property

| Field                           | Completed As                                                                                                    | Notes                                                                                                    |
|---------------------------------|----------------------------------------------------------------------------------------------------|----------------------------------------------------------------------------------------------------|
| Construction Method             | <ul> <li>Drop-down options:</li> <li>Manufactured Home</li> <li>Site Built</li> <li>MH Advantage</li> </ul>                                                                                                    |                                                                                                    |
| Renovation                      | Select if the subject loan is for a Renovation                                                                                                    | This does not need to be selected<br>on the Borrower Summary and is<br>only checked in the Lending<br>Portal when the borrower is<br>purchasing an existing structure.<br>Not needed for Construction or<br>Construction-Permanent<br>transactions.                                                                                                    |
| Construction-Conversion Type    | <b>Construction-only:</b> Select<br>Single-Closing or Two-Closing<br>depending on whether you plan<br>to extend permanent financing<br>after the construction phase.<br><b>Construction-permanent:</b><br>Single-Closing | When either is selected the<br>Construction-<br>Conversion/Construction-to-<br>Permanent checkbox on the<br>Lender Loan Information form of<br>the redesigned URLA prints as<br>checked.                                                                                                    |
|                                 |                                                                                                    |                                                                                                    |
| Construction/Improvements Costs | Enter the cost of construction.                                                                                                    | This will populate from the<br>Borrower Summary or can be<br>entered here. Amounts entered<br>here populate as a Disbursement<br>labeled "Construction Costs" in<br>the Closing Disclosure > Payoffs<br>and Payments tab. Updates made<br>in Payoffs and Payments do not<br>flow back to the Property screen.<br>This works as designed and<br>allows you to edit and separately<br>disclose an Escrow Holdback and<br>Construction Costs. If the total |

|                      |                                                                                                    | construction related costs entered<br>in Payoffs and Payments do not<br>match what was last entered on<br>the Property screen, then an<br>additional manual update is<br>required for the correct amounts<br>to print on the URLA forms.          |
|----------------------|----------------------------------------------------------------------------------------------------|----------------------------------------------------------------------------------------------------|
| Lot Acquisition      | <ul> <li>Drop-down options:</li> <li>Lot Owned</li> <li>Lot and construction on separate contracts</li> <li>Lot and construction on same contract.</li> </ul> | This selection impacts how<br>Lending Portal > Loan Details ><br>Sales Price and Lending Portal ><br>Property ><br>Construction/Improvements Costs<br>are displayed on the Lending<br>Portal > Cost Summary/Qualifying<br>the Borrower breakdown. |
|                      |                                                                                                    | When Lot Owned is selected,<br>then Construction/Improvements<br>Costs are disclosed on Line A.<br>Sales Contract Price. (A Sale<br>Price would not be entered when<br>the lot is already owned.)                                                 |
|                      |                                                                                                    | When Lot and construction on<br>separate contracts is selected,<br>then Sales Price is disclosed on<br>Line A. Sales Contract Price and<br>Construction/Improvements Costs<br>are disclosed on Line C. Land (if<br>acquired separately).          |
|                      |                                                                                                    | When Lot and construction on<br>same contract is selected, then<br>the sum of Sales Price and<br>Construction/Improvements Costs<br>is disclosed on Line A. Sales<br>Contract Price.                                                              |
|                      |                                                                                                    | This field is also used as an<br>indicator of whether the loan<br>proceeds will be used to purchase<br>the lot, impacting URLA Loan<br>Purpose and TRID Loan Purpose<br>logic, described in more detail in<br>those sections below.               |
| Acquired Date        | Date the lot was acquired                                                                                                    |                                                                                                    |
| Original Cost        | Enter the original cost of the lot.                                                                                                    | This value prints on the Lender<br>Loan Information form in Section<br>L1. Property and Loan<br>Information                                                                                                    |
| Present Value of Lot | Enter the present value of the lot.                                                                                                    |                                                                                                    |

# Lending Portal > Property > Expenses/Mortgages

| Field                                                           | Completed As                                                                                 | Notes                                                                                                    |
|-----------------------------------------------------------------|----------------------------------------------------------------------------------------------|----------------------------------------------------------------------------------------------------|
| Proposed Monthly Expenses                                       | Enter the proposed monthly<br>expenses for the subject property<br>per investor requirements | Investor requirements may<br>require that proposed expenses<br>are based on as completed value<br>of the home and land                            |
| Current Monthly Expenses (If not included in mortgage payment). | Enter current monthly expenses for the lot, if owned by borrower.                            | This field is only available if lot<br>acquisition on Property Details is<br>Lot Owned. If the lot is being<br>purchased, this section is hidden. |
| Existing Mortgages                                              | Complete if the borrower has a current lien on the lot.                                      | This field is only available if lot<br>acquisition on Property Details is<br>Lot Owned. If the lot is being<br>purchased, this section is hidden. |

## Lending Portal > Cost Summary

| Field                                                                                           | Completed As  | Notes                                                                                                    |
|-------------------------------------------------------------------------------------------------|---------------|----------------------------------------------------------------------------------------------------|
| A. Sales Contract Price                                                                         | Not editable. | This populates with the value from<br>Property ><br>Construction/Improvement Costs<br>when Property > Lot Acquisition is<br>Lot Owned, or Lot acquired on<br>separate contract.                          |
|                                                                                                 |               | If Property > Lot Acquisition is Lot<br>and construction on same<br>contract, then the sum of Loan<br>Details > Sales Price and Property<br>> Construction/Improvement<br>Costs populates in this field. |
| B. Improvements, Renovations,<br>Repairs                                                        | Not editable. | Should be \$0.00 for construction or construction-permanent transactions.                                                                                                    |
| C. Land (if acquired separately)                                                                | Not editable. | This populates with Loan Details ><br>Sales Price when Property > Lot<br>Acquisition is Lot and construction<br>on separate contract.                                                                    |
| D. For Refinance: Balance of<br>Mortgage Loans on the Property<br>to be paid off in Transaction | Not editable. | This populates with the value of<br>any existing mortgages on the lot<br>entered at the Property ><br>Expenses/Mortgages > Existing                                                                      |

|                                                                                 |                                                 | Mortgages when the To be paid off checkbox is checked.                                             |
|---------------------------------------------------------------------------------|-------------------------------------------------|----------------------------------------------------------------------------------------------------|
| E. Credit Card and Other Debts<br>Paid Off                                      | Not editable.                                   | This populates with any liabilities that are marked to be paid at closing.                         |
| F. Borrower Closing Costs<br>(including Prepaid and Initial<br>Escrow Payments) | This is an editable field based on user rights. | This populates from the Closing<br>Costs and Prepaid from the Loan<br>Estimate/Closing Disclosure. |
| G. Discount Points                                                              | This is an editable field based on user rights. | This populates from the Discount<br>Points on the Loan<br>Estimate/Closing Disclosure.             |

# **Construction Screen**

# **User Rights**

The Construction screen is accessible with the applicable user rights by Originator or Lender users prior to and after the final of a loan. The user right is located under User Rights > Loan > Construction.

## **Loan Term Information**

The Construction screen is divided into seven different sections. The Loan Term Information section is **required** to be completed to prepare disclosures. All fields are manually entered by users.

| Field                       | Completed As                                                                                                    | Notes                                                                                                    |
|-----------------------------|----------------------------------------------------------------------------------------------------|----------------------------------------------------------------------------------------------------|
| Construction Loan Number    | Fusion MortgagebotLOS loan number or<br>can be a Construction Loan<br>Number/Identifier                                                                                                    |                                                                                                    |
| Construction Start Date     | Start date of the construction                                                                                                    |                                                                                                    |
| Construction Maturity Date  | Construction-only:<br>Due date of the final balloon payment in<br>the construction phase<br>Construction-permanent:<br>Due date of the final interest-only<br>payment one month prior to the first<br>payment date of the projected |                                                                                                    |
|                             |                                                                                                    |                                                                                                    |
| First Interest Payment Date | Construction-only:<br>This should match Closing Docs ><br>Important Dates > First Payment Date, or<br>if none exists, then Loan Estimate ><br>Estimated First Payment Date                                                          | For the document providers, this<br>date reflects on the Note<br>Addendum and is also used to<br>differentiate the interest only<br>payment stream from the<br>permanent financing payment |
|                             | Construction-permanent:<br>Date of the first interest-only payment                                                                                                    | stream                                                                                                    |

| Construction Interest Rate      | Interest rate during the construction<br>phase<br>Construction-only:<br>This should match Lending Portal > Loan<br>Details > Note Rate.<br>Construction-permanent:<br>This must be the same or higher than<br>Lending Portal > Loan Details > Note<br>Rate (see Notes). | Construction-permanent:<br>MortgagebotLOS does not<br>support a Construction Interest<br>Rate that is lower than the<br>permanent phase interest rate.<br>RFC 00486737 tracks an<br>enhancement to update<br>disclosures to support this option.<br>MortgagebotLOS does not<br>support a different Construction<br>Interest Rate when the<br>permanent phase is an ARM.<br>RFC 00484426 tracks an<br>enhancement to support this<br>option. |
|---------------------------------|----------------------------------------------------------------------------------------------------|----------------------------------------------------------------------------------------------------|
| Construction Term               | Term of the construction phase                                                                                                    |                                                                                                    |
| Construction Loan Type          | Always Fixed                                                                                                    |                                                                                                    |
| Construction Contract Date      | Date of the construction contract, or if a contract is not available, users may enter the application date                                                                                                    |                                                                                                    |
| Construction Contract<br>Amount | Amounts entered here should be<br>consistent with selection made in<br>Lending Portal > Property > Lot<br>Acquisition                                                                                                    |                                                                                                    |
| Modification Date               | Date of conversion from construction to permanent financing                                                                                                    |                                                                                                    |

# **Additional Construction Information Screen Sections**

| Section                                      | Fields                                                                                                    | Notes                                                                                                    |
|----------------------------------------------|----------------------------------------------------------------------------------------------------|----------------------------------------------------------------------------------------------------|
| Construction/Construction-<br>Permanent Only | All fields will populate based on the information, dates and figures entered on the Borrower Summary Screen                                                                                                    | Construction Type and Date<br>Lot Acquired fields are<br>editable unless previously<br>completed on the Borrower<br>Summary Screen |
| Draw Information                             | Date and Amount of Initial Advance                                                                                                    | Manually entered by users                                                                                                    |
| Fee and Inspection<br>Information            | <ul> <li>Admin fee, if applicable</li> <li>Inspection Fee, if applicable</li> <li>Number of Inspections is the number of construction inspections</li> <li>Subsequent Draws is the amount of funds drawn following the initial draw</li> <li>Lot/Costs Payoff Amount is the amount of funds need to pay off the lot amount</li> </ul> | Manually entered by users                                                                                                    |

| Lock Information                        | <ul> <li>and any additional costs outside of the construction loan</li> <li>Escrows Are Required Indicator</li> <li>Completion number of months is the number of months needed to complete construction</li> <li>Note Modification Basis Points</li> <li>Extension Fee %</li> <li>Late Charge % (percent)</li> <li>Late Charge (dollar amount)</li> <li>Capped Rate Expiration</li> <li>Rate Adjustment</li> <li>Capped Rate</li> <li>Base Rate</li> <li>Late Decide</li> </ul> | Manually entered by users                                                                                                    |
|-----------------------------------------|----------------------------------------------------------------------------------------------------|----------------------------------------------------------------------------------------------------|
| Contractor and Guarantor<br>Information | <ul> <li>Lock Period</li> <li>Contractor Company drop-down list options<br/>will populate from predefined Contractors<br/>setup in Admin.</li> <li><i>Tip:</i> The fields Contractor Company,<br/>Contractor Signature and Personal<br/>Guarantors Information (First Name, Last<br/>Name, and Title) will pass to the appropriate<br/>document provider.</li> </ul>                                                                                                    | With the applicable user<br>rights, users will have the<br>ability to add additional<br>Contractor options by<br>clicking the Edit button. |
|                                         | Contractor Signatures                                                                                                    | Enter up to four contractor signatures.                                                                                                    |
|                                         | Personal Guarantors                                                                                                    | Enter up to four personal<br>guarantors when the<br>construction loan borrower is<br>a business.                                           |
|                                         | Authorization Draw                                                                                                    | Enter up to two people who<br>are authorized to make<br>draws from the construction<br>account.                                            |
| Escrow Information                      | The Office drop-down list populates from<br>predefined Escrows setup in Admin.                                                                                                    | Manually entered by users.                                                                                                    |
|                                         | Enter Person, Phone Number, Loan Officer<br>and Title.                                                                                                    | The Loan Officer is<br>automatically populated<br>based on the Originator<br>assigned to the loan,<br>however, can be edited.              |
|                                         | <ul> <li>Verify property address on ALTA Policy.</li> <li>Issue Endorsements CLTA No. 100 &amp; 116 &amp; Plat Map.</li> <li>Issue Endorsements No. 101</li> </ul>                                                                                                    | <i>Tip:</i> These options are not required and are only to be checked if applicable to the loan file.                                      |

*Tip:* After clicking Save/Close, if any of the required (\*) fields have not been completed, a pop-up window will display with a list of fields that need to be entered. It will also ask the user, Do you want to continue anyway? Users can select the OK button to proceed or Cancel to continue completing the screen.

# **Loan Estimate Screens**

## Loan Estimate Tab

### **Estimated First Payment Date**

#### Construction-Only:

The Estimated First Payment Date defaults based on the Estimated Closing Date. Enter the estimated first payment during the Construction phase.

#### **Construction-Permanent:**

The Estimated First Payment Date defaults based on the Estimated Closing Date and will need to be manually updated. Enter the first principal and interest payment date of the permanent financing.

### **Fees Tab**

#### **Inspection and Handling Fees**

*Note*: Detailed Information including Admin configuration for these fees can be found in the Fusion MortgagebotLOS Standard Release Version 18.3 located on the Customer Center > Support Center > Fusion Solutions > Mortgagebot > MortgagebotLOS > Product Documentation > MortgagebotLOS Release Notes.

Additionally, there is a Webcast available that is also located on the Support Center in the MortgagebotLOS Webcast Presentations section titled "TRID 2 Inspection & Handling Fees".

#### Collected at or Before Closing:

When inspection and handling fees are collected before or at closing, the total of such fees are disclosed in the Loan Costs table. These fees can appear in the Origination Charges, Services You Cannot Shop For, or Services You Can Shop For sections of the LE.

For inspection and handling fees collected at or before closing, if there is only one inspection and handling fee in the Origination Charges, Services You Cannot Shop For, or Services You Can Shop For section, then the description for that fee is displayed. If any of these sections has more than one inspection and handling fee, those individual fees are summed and the result is rounded and displayed in that section under the heading "Inspection and Handling Fees".

The I&H Fee checkbox must be selected for inspection and handling fees collected at or before closing to be identified, and summed when required.

| -]-Add Fee                  |             |           |           | ÷                     |
|-----------------------------|-------------|-----------|-----------|-----------------------|
| Fee Name                    | Calculation | Amount    | I&H Fee O | Optional Fee          |
| Inspection and Handling Fee | Flat Dollar | \$\$50.00 | R         | D                     |
|                             |             |           |           | Cancel Save And Close |

#### **Collected After Closing:**

TRID 2 requires the total construction inspection and handling fees collected after closing to be disclosed, but in a different manner. Inspection and handling fees collected after closing are disclosed in a separate addendum to the Loan Estimate under the heading Inspection and Handling Fees Collected After Closing.

| oan Estimate Addendum                               |       |
|-----------------------------------------------------|-------|
| Loan Costs                                          |       |
| nspection and Handling Fees Collected After Closing |       |
| Inspection and Handling Fees                        | \$200 |

Inspection and handling fees collected after closing are not treated as loan costs and are not included in the Calculated Cash to Close table. For this reason, inspection and handling fees collected after closing are entered in a separate section of the Fees screen titled Fees Collected After Closing.

| Fees Collected Af          | ter Closing                      | \$200.00 | Hide |
|----------------------------|----------------------------------|----------|------|
| Fee Name                   | Amount Paid By Paid To           |          |      |
| Inspection and Har<br>Fees | ndling \$200.00 Borrower • Other | *        | ٥    |
| Service Provider           | Select an Item or Type to Search | · X      | +    |
| PFC                        | Sec 32 Affiliate Financed        |          |      |

# **Closing Disclosure Screens**

### **Important Dates**

#### **Construction-Only:**

The First Payment Date will default based on the Estimated Closing Date. Enter the estimated first payment during the Construction phase. The Maturity Date field will default based on the term entered and the first payment date.

#### **Construction-Permanent:**

The First Payment Date will calculate based on the Closing (Note) Date entered. It will need to be changed to the first payment date of the permanent financing. The Maturity Date field will default based on the term entered and the first payment date.

### Closing Disclosure > Borrower tab

- The Sales Price of the land is displayed in the Sales Price of Property field, if applicable.
- Payoffs and Payments displays the amount entered in Lending Portal > Property > Construction/Improvement Costs in addition to any other amounts entered on the Payoffs and Payments tab.

# **Closing Disclosure > Payoffs and Payments tab**

Amounts entered in Lending Portal > Property > Construction/Improvement Costs populate as a
Disbursement labeled "Construction Costs." If edited, the revised amounts on the Closing Disclosure
screen, do not write back to Lending Portal > Property > Construction/Improvement Costs. This is by
design and allows you to choose to separately itemize Construction Costs from and Escrow Holdback
on the disclosures.

# **Content of Fusion MortgagebotLOS Print URLA**

# **URLA Loan Purpose**

The following chart provides the logic for URLA Loan Purpose for Construction or Construction-Permanent transactions.

| Business Description                                                                                     | Scenario                                                                                                    | Loan Purpose<br>on URLA                          |
|----------------------------------------------------------------------------------------------------|----------------------------------------------------------------------------------------------------|--------------------------------------------------|
| Construction-permanent<br>transaction where<br>Borrower is purchasing<br>land with loan proceeds         | Lending Portal > Loan Details > Loan Purpose is<br>Construction-Permanent<br>- AND -<br>Lending Portal > Property > Lot Acquisition is Lot and<br>Construction on separate contract <b>OR</b> Lot and Construction<br>on same contract. | Purchase                                         |
| Construction-permanent<br>transaction where<br>Borrower is refinancing<br>land into construction<br>loan | Lending Portal > Loan Details > Loan Purpose is<br>Construction-Permanent<br>- AND -<br>Lending Portal > Property > Lot Acquisition is Lot Owned                                                                                        | Refinance                                        |
| Any construction-only transaction                                                                        | Lending Portal > Loan Details > Loan Purpose is<br>Construction                                                                                                    | Other with a<br>description of<br>"Construction" |

# Content of Fusion MortgagebotLOS TRID Disclosures

## **General Information Header**

#### Sale Price or Appraised Value or Estimated Value

For transactions without a seller, "**Sales Price**" is disclosed, and is the value entered at Lending Portal > Loan Details > Sales Price, which should be the value for the lot.

For transactions without a seller, **"Est. Prop. Value"** or **"Appraised Value"** is disclosed based upon entries in the system. (*Note:* When disclosing an appraised value or an estimated value for a Construction or Construction-Permanent loan without a seller, TRID provides a lender an option to disclose a value that includes the estimated value of improvements to be made on the property, or does not include the estimated value of the improvements.)

### Loan Term

Construction-only: The loan term disclosed is the length of the construction phase.

**Construction-permanent:** The loan term disclosed is the combined length of both the construction and permanent phases.

#### **TRID Loan Purpose**

The following chart provides the logic for how the Loan Estimate and Closing Disclosure discloses the TRID Loan Purpose for Construction or Construction-Permanent transactions.

| Business Description                                                              | Scenario                                                                                                    | Loan Purpose<br>on LE |
|-----------------------------------------------------------------------------------|----------------------------------------------------------------------------------------------------|-----------------------|
| Borrower is purchasing<br>land with loan proceeds                                 | Lending Portal > Loan Details > Loan Purpose is<br>Construction or Construction-Permanent<br>- AND –<br>Lending Portal > Property > Lot Acquisition is Lot and<br>Construction on separate contract <b>OR</b> Lot and Construction<br>on same contract.                                                    | Purchase              |
| Borrower is refinancing<br>land into construction<br>loan                         | Lending Portal > Loan Details > Loan Purpose is<br>Construction or Construction-Permanent<br>- AND –<br>Lending Portal > Property > Lot Acquisition is Lot Owned<br>- AND DOES HAVE A -<br>Lending Portal > Property > Expenses/Mortgages where<br>"Paid at Closing From Loan Proceeds" is checked.        | Refinance             |
| Borrower is financing only<br>construction (Borrower<br>owns land free and clear) | Lending Portal > Loan Details > Loan Purpose is<br>Construction or Construction-Permanent<br>- AND –<br>If Lending Portal > Property > Lot Acquisition is Lot Owned<br>- AND DOES NOT HAVE A -<br>Lending Portal > Property > Expenses/Mortgages where<br>"Paid at Closing From Loan Proceeds" is checked. | Construction          |

### Product

**Construction-only:** The TRID Product disclosure first discloses the Interest Only Ioan feature, which will be one month less than the term entered at Lending Portal > Loan Details > Amortization Term and Construction > Construction Term because the last periodic payment is a balloon payment of principal and interest, and the regulation requires the number of interest only payments be disclosed. The second part of the Product disclosure always discloses as Fixed Rate, because MortgagebotLOS currently only supports a fixed rate construction period.

The following is an example of a 12-month Construction loan:

| LOAN TERM | 1 year                           |
|-----------|----------------------------------|
| PURPOSE   | Purchase                         |
| PRODUCT   | 11 mo. Interest Only, Fixed Rate |
| LOAN TYPE | Conventional FHA VA              |

**Construction-permanent:** The TRID product disclosure varies based on several factors, including whether the permanent phase has interest only payments, whether the permanent phase is fixed or and ARM, and whether the rate is the same or different between the construction phase and permanent phase.

The TRID Product disclosure first discloses the Interest Only Ioan feature. This will typically be the same number of months as the term entered at Construction > Construction Term because, unlike construction-only, this is the number of interest only payments be disclosed. However, if the permanent phase also has interest only payments, then these payments are added to those during the construction phase to disclose the total number of interest only payments.

The following is an example of a loan with a 12-month construction phase and a fixed rate permanent phase that begins with 12 months of interest only payments:

| LOAN TERM<br>PURPOSE | 31 years<br>Purchase             |  |
|----------------------|----------------------------------|--|
| PRODUCT              | 2 Year Interest Only, Fixed Rate |  |
| LOAN TYPE            | Conventional     FHA   VA        |  |

The second part of the Product disclosure discloses Fixed Rate when the Lending Portal > Loan Details > Amortization Type = Fixed and the rate during the construction phase and the permanent phase is the same. The screenshot above provides and example of this disclosure.

If Lending Portal > Loan Details > Amortization Type = Fixed but the rate during the construction phase is higher than the rate during the permanent phase, then the product is disclosed as Step Rate, and the length of the construction phase is disclosed as the introductory rate period.

*Note*: MortgagebotLOS does not support a Construction Interest Rate that is lower than the permanent phase interest rate. RFC 00486737 tracks an enhancement to update disclosures to support this option.

The following is an example of a loan with a 12-month construction phase that is at a higher rate than the 30year fixed rate permanent phase:

| LOAN TERM | 31 years<br>Purchase                 |  |  |
|-----------|--------------------------------------|--|--|
| PRODUCT   | 1 Year Interest Only, 1/30 Step Rate |  |  |
| LOAN TYPE | ⊠ Conventional □ FHA □ VA □          |  |  |

If Lending Portal > Loan Details > Amortization Type = Adjustable Rate, then the product is disclosed as Adjustable Rate. This disclosure is preceded by the duration of the introductory period, and the first adjustment period. Because this is a combined disclosure, the introductory period includes both the construction phase and Lending Portal > Loan Details > ARM Details > 1<sup>st</sup> Change Period.

*Note*: MortgagebotLOS does not support a different Construction Interest Rate when the permanent phase is an ARM. RFC 00484426 tracks an enhancement to support this option.

The following is an example of a loan with a 12-month construction phase followed by a 30-year permanent phase that has a 60-month introductory period:

| LOAN TERM | 31 years                                    |
|-----------|---------------------------------------------|
| PURPOSE   | Purchase                                    |
| PRODUCT   | 1 Year Interest Only, 6 / 1 Adjustable Rate |
| LOAN TYPE | Conventional 🗌 FHA 🗌 VA 🗌                   |

The following is an example of a loan with a 12-month construction phase followed by a 29 year permanent phase that has a 48-month introductory period:

| LOAN TERM | 30 years                                    |
|-----------|---------------------------------------------|
| PURPOSE   | Purchase                                    |
| PRODUCT   | 1 Year Interest Only, 5 / 1 Adjustable Rate |
| LOAN TYPE | Conventional □ FHA □ VA □                   |

#### Note Regarding APOR for Construction-Permanent ARM Loans

The APOR obtained by MortgagebotLOS is based on number of years until first adjustment in the permanent financing phase and is therefore determined by the months entered in the 1<sup>st</sup> Change Period of Loan Details and is not impacted by the Product disclosure adjustments that are required for a single-close construction-permanent transaction disclosed with a single LE and CD.

### Loan Terms

### **Interest Rate**

The interest rate during construction is disclosed, as entered in Construction Information > Construction Interest Rate.

### **Monthly Principal & Interest**

The initial principal and interest payment during the construction phase is disclosed. This payment is calculated in accordance with the assumption that applies to multiple advance construction loans in Part I.A.1. of Appendix D to Regulation Z, assuming that one-half of the commitment amount is outstanding at the contract interest rate for the entire construction period.

### Can this amount increase after closing?

- "YES" is always disclosed.
- Bullet 1 always discloses, "Adjusts every mo. starting in mo. 1"
- Bullet 2
  - <u>Construction-Only</u>: discloses, "Can go as high as \$[maximum possible periodic principal and interest payment] in year 1
    - The maximum payment calculated based on the maximum principal balance that could be outstanding during the construction phase. This will generally be twice the amount of the principal & interest payment, with occasional small differences due to rounding.
  - <u>Construction-Permanent</u>: The disclosure is similar to the above, but the maximum payment and the timing are dependent upon whether the maximum payment occurs during the construction phase or the permanent phase.
- Bullet 3 discloses, "Includes only interest and no principal until mo. [number of interest-only payments]"
  - <u>Construction-Only</u>: The number of interest-only payments will be one less than the number of months in the construction term due to the final payment being in the form of a balloon payment.

- <u>Construction-Permanent</u>: The number of interest-only payments will match the number of months in the construction phase. Since the loan converts to permanent financing, the final construction payment is interest-only rather than a balloon payment.
- Bullet 4 always discloses, "See AP table on page 2 for details"

#### **Balloon Payment**

- <u>Construction-Only:</u> Because the construction loan is being disclosed as a separate transaction and its periodic payments do not repay the principal, the transaction is disclosed as a product with a balloon payment feature, and discloses the final payment as a balloon payment.
- <u>Construction-Permanent</u>: No balloon payment is disclosed for a single-close construction-permanent transaction.

### **Construction-Only Example**

The following example shows the fields described above for a 12-month construction-only transaction.

• Calculation Note: In the screenshot below Monthly Principal and Interest is calculated as follows: 200,000 / 2 = 100,000 x 4% = 4,000 / 12 = 333.33

| Loan Terms                                                                                               | Can this amount increase after closing? |                                                                                                    |  |
|----------------------------------------------------------------------------------------------------|-----------------------------------------|----------------------------------------------------------------------------------------------------|--|
| Loan Amount                                                                                              | \$200,000                               | NO                                                                                                    |  |
| Interest Rate                                                                                            | 4%                                      | NO                                                                                                    |  |
| Monthly Principal & Interest<br>See Projected Payments below for your<br>Estimated Total Monthly Payment | \$333.33                                | <ul> <li>YES</li> <li>Adjusts every mo. starting in mo. 1</li> <li>Can go as high as \$667 in year 1</li> <li>Includes only interest and no principal until mo. 11</li> <li>See AP table on page 2 for details</li> </ul> |  |
| Prepayment Penalty                                                                                       |                                         | Does the loan have these features?<br>NO                                                                                                    |  |
| Balloon Payment                                                                                          |                                         | <b>YES</b> • You will have to pay <b>\$200,333</b> at the end of year 1                                                                                                    |  |

#### **Construction-Permanent Example**

The following example shows the fields described above for single-close construction-permanent transaction involving a 12-month construction phase and a fixed rate 30-year permanent phase.

- **Calculation Note:** In the screenshot below Monthly Principal and Interest is calculated as follows: 140,000 / 2 = 70,000.00 x 4.75% = 3,325.00 / 12 = 277.08
- **Disclosure Note:** In this example the maximum payment is the first principal and interest payment in the permanent phase.

| Loan Terms                                                                                               | Can this amount increase after closing? |                                                                                                    |  |
|----------------------------------------------------------------------------------------------------|-----------------------------------------|----------------------------------------------------------------------------------------------------|--|
| Loan Amount                                                                                              | \$140,000                               | NO                                                                                                    |  |
| Interest Rate                                                                                            | 4.75%                                   | NO                                                                                                    |  |
| Monthly Principal & Interest<br>See Projected Payments below for your<br>Estimated Total Monthly Payment | \$277.08                                | <ul> <li>YES</li> <li>Adjusts every mo. starting in mo. 1</li> <li>Goes as high as \$730 in year 2</li> <li>Includes only interest and no principal until mo. 12</li> <li>See AP table on page 2 for details</li> </ul> |  |
| Prepayment Penalty                                                                                       |                                         | Does the loan have these features?                                                                                                    |  |
|                                                                                                    |                                         | NO                                                                                                    |  |
| Balloon Payment                                                                                          |                                         | NO                                                                                                    |  |

# Adjustable Payment (AP) Table

### **Interest Only Payments**

For both construction-only and construction-permanent this will always disclose "YES" and the number of interest-only payments.

- <u>Construction-Only</u>: The number of interest-only payments will be one less than the number of months in the construction term due to the final payment being in the form of a balloon payment.
- <u>Construction-Permanent:</u> The number of interest-only payments will match the number of months in the construction phase. Since the loan converts to permanent financing, the final construction payment is interest-only rather than a balloon payment.

### First Change / Amount

For both construction-only and construction-permanent this will always disclose "1st Payment."

#### **Subsequent Changes**

For both construction-only and construction-permanent this will always disclose "Every Payment."

#### **Maximum Payment**

- <u>Construction-Only</u>: The maximum payment is calculated based on the maximum principal balance that could be outstanding during the construction loan, and the timing will always be "1<sup>st</sup> Payment."
- <u>Construction-Permanent:</u> The maximum payment and the timing are dependent upon whether the maximum payment occurs during the construction phase or the permanent phase.

#### **Construction-Only Example**

The following example shows the fields described above for a 12-month construction-only transaction.

| Interest Only Payments?                 | YES | for your first 11 payments            |  |
|-----------------------------------------|-----|---------------------------------------|--|
| <b>Optional Payments?</b>               | NO  | · · · · · · · · · · · · · · · · · · · |  |
| Step Payments?                          | NO  |                                       |  |
| Seasonal Payments?                      | NO  |                                       |  |
| Monthly Principal and Interest Payments |     |                                       |  |
| First Change/Amount                     |     | 1st payment                           |  |
| Subsequent Changes                      |     | Every payment                         |  |
| Maximum Payment                         |     | \$667 as early as 1st payment         |  |

#### **Construction-Permanent Example**

The following example shows the fields described above for single-close construction-permanent transaction involving a 12-month construction phase and a fixed rate 30-year permanent phase.

• **Disclosure Note:** In this example the maximum payment is the first principal and interest payment in the permanent phase.

| Adjustable Payment (AP) Table           |     |                                |  |
|-----------------------------------------|-----|--------------------------------|--|
| Interest Only Payments?                 | YES | for your first 12 payments     |  |
| <b>Optional Payments?</b>               |     |                                |  |
| Step Payments?                          | NO  |                                |  |
| Seasonal Payments?                      |     |                                |  |
| Monthly Principal and Interest Payments |     |                                |  |
| First Change/Amount                     |     | 1st payment                    |  |
| Subsequent Changes                      |     | Every payment                  |  |
| Maximum Payment                         |     | \$730 as early as 13th payment |  |

### Adjustable Interest Rate (AIR) Table

<u>Construction-Only</u>: The Adjustable Interest Rate (AIR) Table is not included for construction-only transactions, because only a fixed rate construction phase is currently supported.

<u>Construction-Permanent</u>: The AIR Table is disclosed as would be expected for a construction-permanent transaction where the rate type for the permanent phase is an ARM. Additionally, the AIR Table is disclosed for a construction-permanent transaction where the rate type for the permanent phase is fixed, but only if the rate during the initial construction phase is less than the rate during the permanent phase. If the interest rate during the construction phase is the same or higher, the AIR table is excluded from the disclosure.

# **Finastra Support**

Finastra support offers several options to help you get the most out of your software, including a self-service Case Management tool, and phone support.

Please visit the Finastra Customer Center at <u>https://customercenter.dh.com/</u> to log in to our online self-service Case Management system. If you forgot your password, simply click the <u>Forgot Password</u> link. Once logged in to Customer Center, you have the ability to use the Knowledge Center to troubleshoot issues and answer questions.

If your financial institution is not currently using these tools and would like to, please contact Finastra support for assistance.

*Note:* The Financial Modernization Act of 1999, also known as the Gramm-Leach-Bliley Act or GLB Act, includes provisions to protect consumers' personal financial information held by financial institutions. Therefore, Finastra support cannot accept data or screen captures that contain personal financial information via email or fax. For information about secure file transfer methods, contact Finastra support.

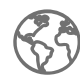

The future of digital finance can start here. Consider our planet before printing.

#### About Finastra

Finastra is building an open platform that accelerates collaboration and innovation in financial services, creating better experiences for people, businesses and communities. Supported by the broadest and deepest portfolio of financial services software, Finastra delivers this vitally important technology to financial institutions of all sizes across the globe, including 90 of the world's top100 banks. Our open architecture approach brings together a number of partners and innovators. Together we are leading the way in which applications are written, deployed and consumed in financial services to evolve with the changing needs of customers. Learn more at <u>finastra.com</u>.

North American Headquarters 744 Primera Boulevard Suite 2000 Lake Mary, FL 32746 United States

T: +1 888 989 9009